# MyPGS Help Guide External PD Request

# Process Flow of External PDs

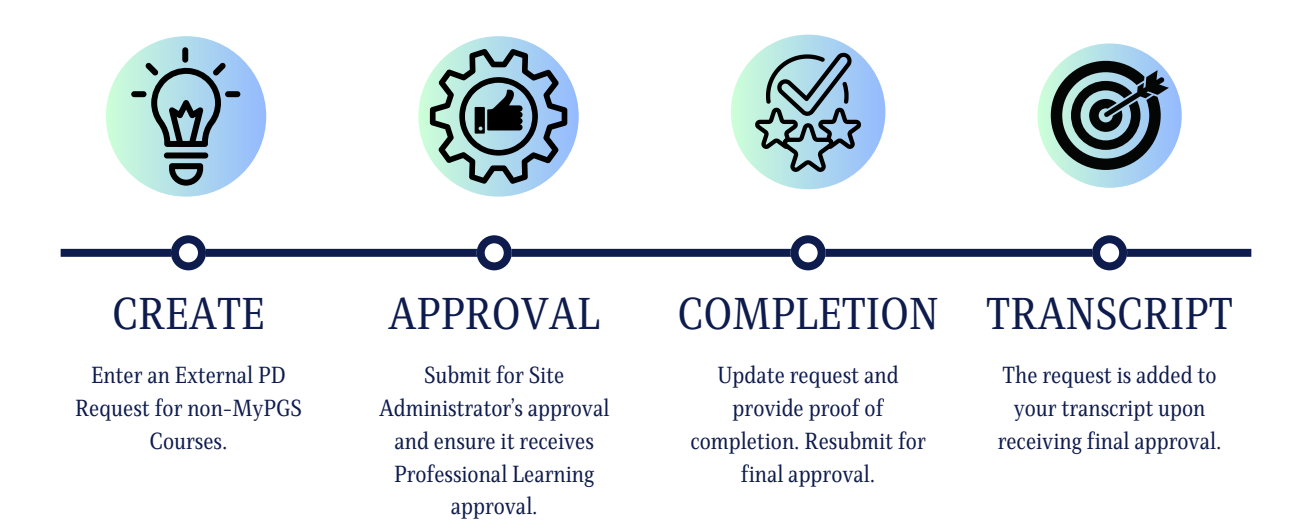

#### **Important Tips:**

- Professional Support Staff may submit job-relevant college courses through MyPGS as an External PD for course credit.
- Instructional and Administrative Staff do not need to submit college courses. FL DOE re-certification requires an official college transcript.
- Inservice points are awarded for learning time in increments of one hour. Points are not earned for travel or meal times.
- Example activities include job-related workshops, conferences, and Professional Learning Communities (PLCs) that increase employees' knowledge, skills, or behavior.
- All out-of-state requests must be submitted at least 30 days prior to the event and require School Board approval.

# MyPGS Help Guide External PD Request

Home Professional Development External PD Help Guides

External PD Request

Submit to Supervisor

**Create New External PD Request** 

Options 🔻

Save Changes

ACTION

#55666 -

Back

1. Log into ClassLink and click on the MyPGS Osceola Icon.

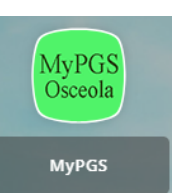

2. Click "External PD".

3. Click "External PD Request".

4. A request form will populate assigning your External PD a number.

Complete the required fields.

5. Click "Upload" to add your proof of registration in PDF format.

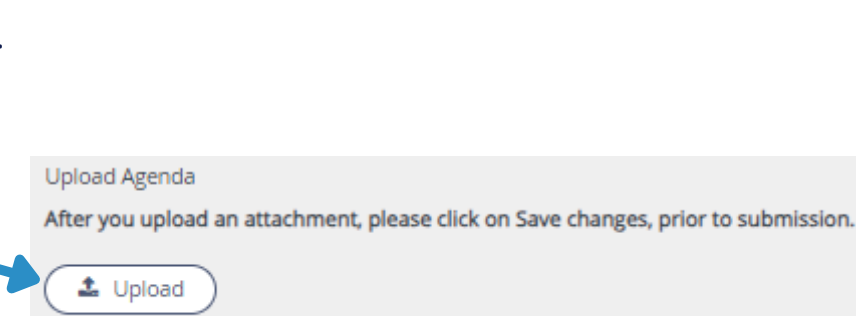

**External PD Request (start)** 

Note: All documents should be uploaded in a PDF format.

## Important Tip:

"Agenda" is proof that you are enrolled in the training and all uploaded files must be in a PDF format. Examples include but are not limited to: Program Agenda, Email Verification, and Course Syllabus.

| 6. Professional Support Staff<br>Only: If the training is a<br>college course, you must add<br>the Course "Prefix", "Course<br>Number", and "Credit<br>Hours". | If College Course  If College Course Prefix Course Number Credit Hours entered by the PD Petitioner,                                                                                                    |
|----------------------------------------------------------------------------------------------------|----------------------------------------------------------------------------------------------------|
| 7. Once form is complete,<br>scroll up to the top of the<br>form and Click "Save<br>Changes" and then Select<br>"Submit to Supervisor" twice.                  | #55666 - External PD Request                                                                                                    |
| 8. Type your Site<br>Administrator's name and<br>click "Search".                                                                                               | Submit To Supervisor       C         Please select a recipient.       Image: Comparison of the second second |
| a. Verify that your Site<br>Administrator is correct and<br>then click "Select".                                                                               | Please select a recipient.<br>Search Search                                                                                                    |
| b. Click "Confirm".                                                                                                    | Submit To Supervisor         Please confirm this action.         Confirm         Cancel                                                                                                    |

#### **Important Tips:**

- Please let your administrator know that you have an External PD submitted for their approval to speed up the process.
- The External PD Request requires multiple steps. This is the first step in the process.
- Once the Administrator approves your request it flows to the Professional Learning Que. You can check the status of your request on the main External PD tab.
- 9. All communication explaining reason for denial is found in your request under "PD Office Comments".

10. When using the External PD tab, notice the "Creator Name" will be your name.However, "Owner Name" changes throughout the process.

| _ |      |  |  |
|---|------|--|--|
|   |      |  |  |
|   |      |  |  |
|   | <br> |  |  |
|   |      |  |  |
|   |      |  |  |

|    | ACTION                                                                                                    | TRANSACTION<br>ID | owner<br>Name                    | CREATOR<br>NAME      |
|----|----------------------------------------------------------------------------------------------------|-------------------|----------------------------------|----------------------|
| 1. | •                                                                                                    | 47267             | MCCLURE,<br>BENJAMIN             | MCCLURE,<br>BENJAMIN |
| 2. | •                                                                                                    | 47337             | MCCLURE,<br>BENJAMIN             | MCCLURE,<br>BENJAMIN |
| 3. | <ul> <li>Image: Image: Ima</li></ul> | 55666             | VELILLA-<br>MANNING,<br>MAIKAILA | MCCLURE,<br>BENJAMIN |

11. When "Owner Name" is you, the request is in your possession and has not been completed.

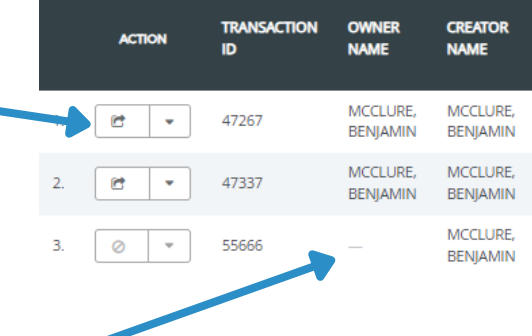

When "Owner Name" is blank, (--), it is being processed through Professional Learning Queues.

## **Important Tip:**

- When you are listed as the owner, the request requires your attention.
- After confirming the request has been approved it remains in your possession.
- Finally, upon completing the training, you must revisit the request and finalize the process to receive credit.

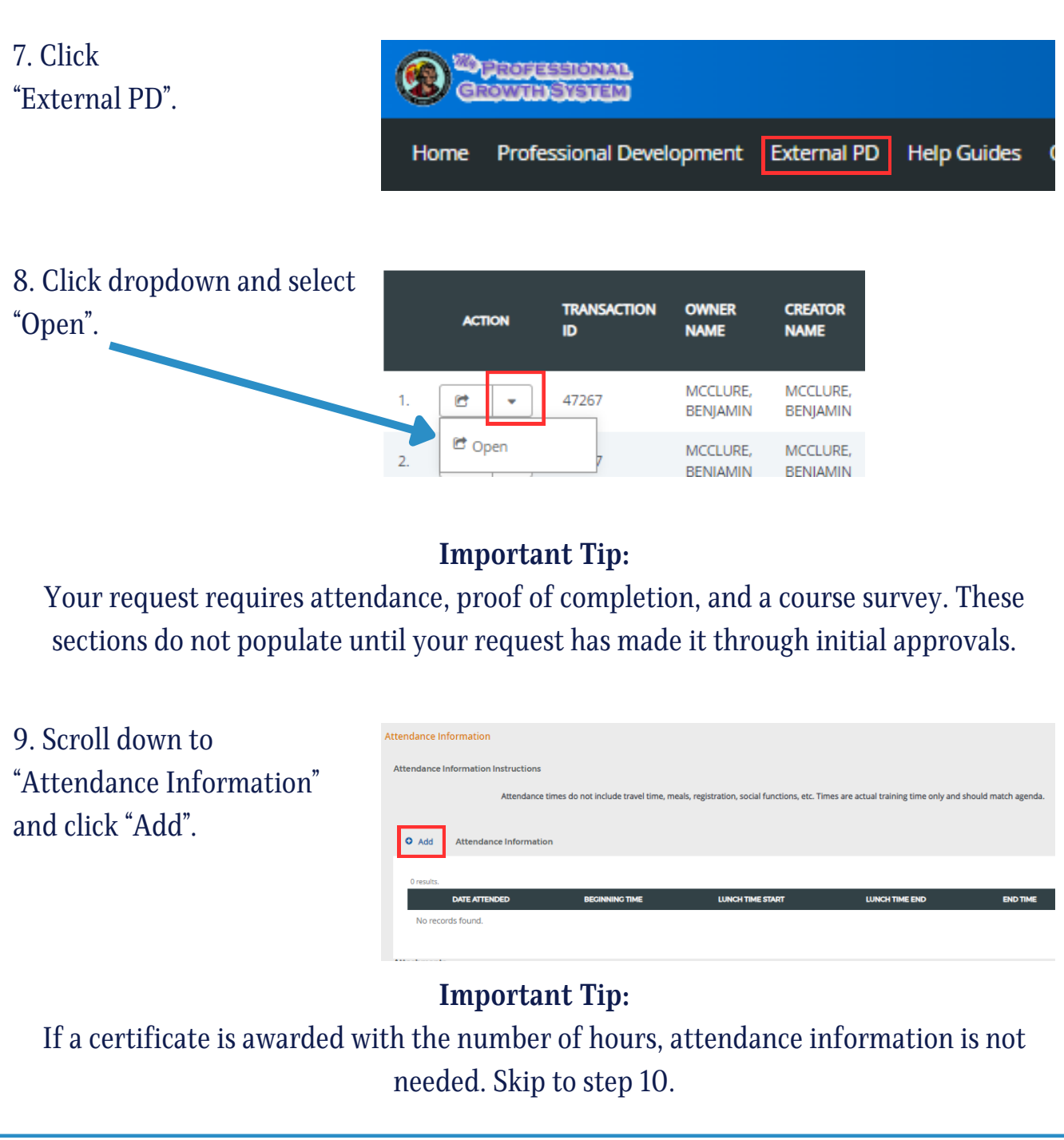

The School District of Osceola County

Updated: August 2024

| a. Select the first day of attendance.                                                            | Add Row           Date Attended           4         August 2024           5u         Mo           28         29           28         29           31         1           4         5           11         12           13         14           15         16                                                                                                    |                              |                           |                     |
|---------------------------------------------------------------------------------------------------|----------------------------------------------------------------------------------------------------|------------------------------|---------------------------|---------------------|
| b. Click dropdown to select<br>times of attendance,<br>including lunch time, and<br>click "Save". | Add Row         Image: Constraint of the second second |                              |                           |                     |
| c. Continue clicking "Add"<br>until all attendance times<br>are inputted.                         | Add Attendance Information  1 result.      DATE ATTENDED DECINNING TIME      V 8/2/2024 8:00 AM                                                                                                    | LUNCH TIME START<br>12:30 PM | LUNCH TIME END<br>1:00 PM | END TIME<br>3:30 PM |
| 10. Attach either Proof of<br>Completion or Certificate in<br>PDF Format.                         | Attachments Please attach agenda for workshop or conferences For college courses Please attach transcripts Course Attachments  Upload Please upload Certificate, if applicable  Upload                                                                                                    |                              |                           |                     |

#### **Important Tip:**

Proof of completion is required to receive credit. Examples include but are not limited to: Certificate of Completion, Screen capture of your account portal, Handouts from the day of the event with your name printed, Email thanking you for attending, or Agenda with times attended highlighted.

11. Complete the Course Survey. You must complete the survey in full including the text boxes.

| This course met my i           | dividual needs for professional   | development or my p | professional growth in | terests * |  |
|--------------------------------|-----------------------------------|---------------------|------------------------|-----------|--|
| <ul> <li>Definitely</li> </ul> |                                   |                     |                        |           |  |
| <ul> <li>Somewhat</li> </ul>   |                                   |                     |                        |           |  |
| O Not At All                   |                                   |                     |                        |           |  |
| Describe how this co           | rse relates to your current job n | esponsibilities *   |                        |           |  |
|                                |                                   |                     |                        |           |  |

## **Important Tip:**

Course survey text boxes cannot be left blank. Responses must be complete sentences, as we are unable to approve requests until all requirements are met. Responses such as N/A, None, Not Applicable cannot be accepted.

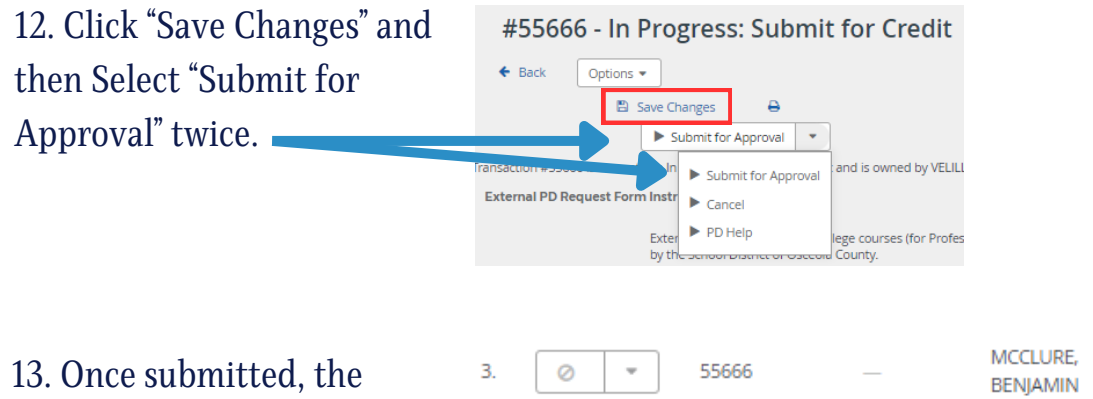

13. Once submitted, the request remains on your list until it receives final approval.

\*Once approved, your request will no longer show on your "Request" active screen and will appear on your transcript.

#### **Important Tip:**

- Approvals are processed in the order they are received.
- You should monitor your request as you may need to update it if further information is required for approval.
- If "Owner Name" has your name, you must update the request and resubmit.

| 14. Scroll down to "History"                             | History                                      |                                                                                                    |
|----------------------------------------------------------|----------------------------------------------|----------------------------------------------------------------------------------------------------|
| to see the most recent                                   | <all actors=""></all>                        | <all actions=""></all>                                                                                            |
| activity if you require                                  | 41 minutes ago<br>MAIKAILA VELILLA-MANNING   | Assigned to MAIKAILA VELILLA-MANNING.                                                                             |
| further assistance.                                      | <b>yesterday</b><br>MAIKAILA VELILLA-MANNING | Unassigned from MAIKAILA VELILLA-MANNING.                                                                         |
|                                                          | <b>yesterday</b><br>MAIKAILA VELILLA-MANNING | Reassigned from BENJAMIN MCCLURE to MAIKAILA VELILLA-MANNING.                                                     |
|                                                          | yesterday                                    | Submitted from Pending PD Office Approval to In Progress: Submit for Credit and reassigned from MAIKAILA VELILLA- |
| 15. Only "Completed" requests appear on your transcript. | #34661 - Com<br>← Back Options →             | pleted<br>⊕                                                                                                    |